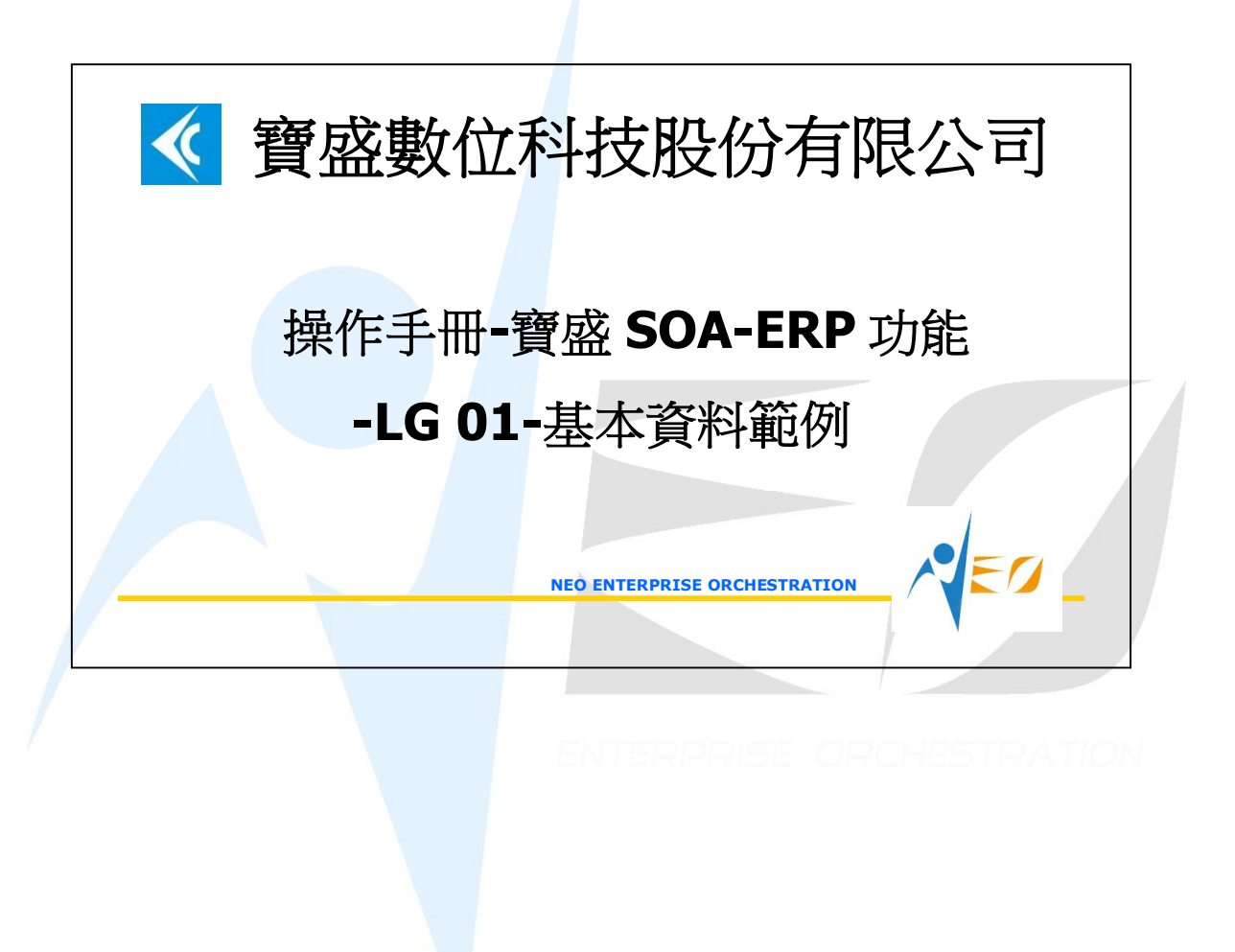

## 目錄

1. NEO SOA-LG 基本資料範例-SHOE ......1

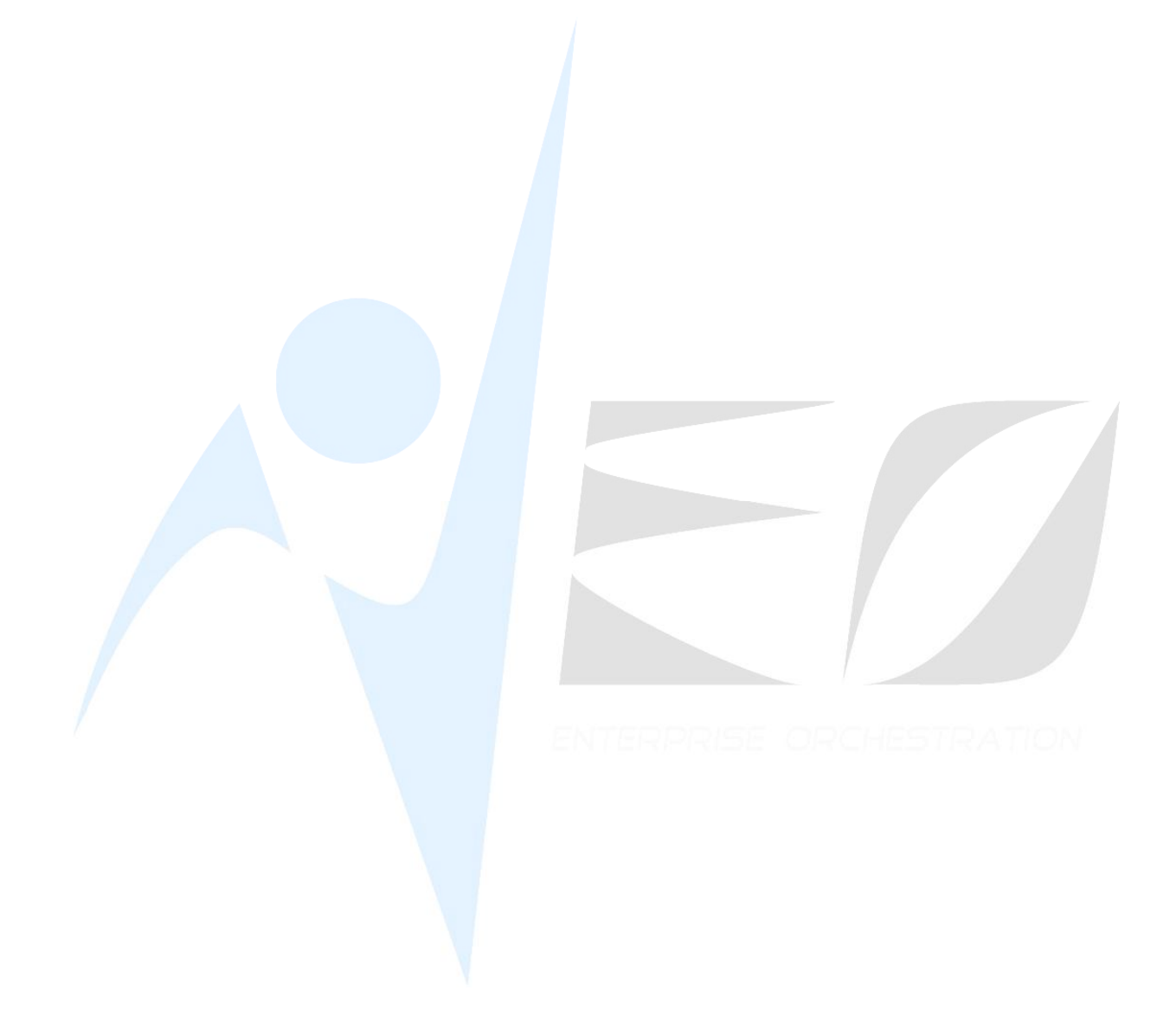

SED

## 1. NEO SOA-LG 基本資料範例-shoe

1. [Required] 新增倉庫, 核取 "是否為成本計算倉庫", 並在"入庫/出庫權限資料"頁 中將出入庫權限設給自己.

| 本資料 通訊資料                | <ul> <li>入庫/出庫權限資料</li> </ul> |      |                                        |      |             |
|-------------------------|-------------------------------|------|----------------------------------------|------|-------------|
| 本資料 通訊資料                | - 入庫/出庫權限資料                   |      |                                        |      |             |
| 本資料 通訊資料                | 入庫/出庫權限資料                     |      |                                        |      |             |
|                         |                               |      |                                        |      |             |
|                         |                               |      |                                        |      |             |
|                         |                               |      |                                        |      |             |
|                         | 倉庫代號                          | 1999 |                                        | 計    | 算設定         |
|                         | 倉庫名稱                          | 999  |                                        |      |             |
|                         | 營運點                           | 1999 | <b>[</b> ] E999                        |      |             |
|                         | 是否爲現場倉庫〔                      | ]    |                                        |      | 是否寫成本計算倉庫 ☑ |
|                         | 是否凍結入出庫「                      | ]    |                                        |      | 是否為計劃計算倉庫 🗹 |
|                         | 是否啓用架位管制「                     | ]    |                                        |      |             |
| +                       | 「「「「「「」」「「」」「「」」「」」「「」」「」」「」」 |      |                                        |      |             |
|                         | 備註                            |      |                                        |      |             |
|                         |                               |      |                                        |      |             |
| 本資料 通                   | 訊資料 入庫                        | /出庫椿 | 41.11111111111111111111111111111111111 |      |             |
| 64/X                    | 2 2 1 4                       |      |                                        |      |             |
| No. of Concession, Name | 權限對象類別                        | 部門   | 部門名稱                                   | 員工   | 員工姓名        |
| 庫/出庫 🔻                  |                               |      |                                        | E999 | Fada        |
| 」庫/出庫 ▼<br>」庫           | 員上                            |      |                                        |      |             |

2. [Required] 新增件號:

| ┥ 件號     | 維護 - CO   | RB2105 [營運主 | :體:E999-E  | 999]    |       |        |
|----------|-----------|-------------|------------|---------|-------|--------|
| 檢視 資     | 科瀏覽區      | 資料操作 資料     | 輸出 附加二     | L具區 離開區 |       |        |
| « 👩 🚽    | X         | 2 7 💈 🚝 .   |            | Σ 👍 🛣 🔺 | -     | 157 生  |
| 營運主體     | 件號代號      | 件號中文名稱      | 規格         | 庫存計量單位  | ABC分類 | 存貨類別   |
| E999     | black_fac | e黑面         | Black face | EA      | В     | MAT-01 |
| E999     | black_sho | e黑鞋         | Black shoe | EA      | A     | FSG-01 |
| E999     | mid_sole  | 中底          | Mid sole   | EA      | В     | MAT-01 |
| E999     | out_sole  | 大底          | Out sole   | EA      | С     | MAT-01 |
| E999     | white_fac | e白面         | White face | EA      | В     | MAT-01 |
| E999     | white_sho | e白鞋         | White shoe | EA      | A     | FSG-01 |
| black_fa | ace ;     | 黑面          | MAT-01     | 原料      | 直接    | 材料     |
| black_sl | noe 🖁     | 黑鞋          | FSG-01     | 完成品     | 完成。   |        |
| mid_sol  | e '       | 中底          | MAT-01     | 原料      | 直接    | 材料     |
| out_sole |           | 大底          | MAT-01     | 原料      | 直接    | 材料     |
|          |           |             |            |         |       |        |

| white_face | 白面 | MAT-01 | 原料  | 直接材料 |
|------------|----|--------|-----|------|
| white_shoe | 白鞋 | FSG-01 | 完成品 | 完成品  |

- 3. [Optional] 新增銷售類別和採購類別, 或選擇已存在的值 (default\_sales\_type, default\_pur\_type).
- 4. [Optional] 新增稅別, 或選擇已存在的值 (default\_tax\_type).
- 5. [Optional] 新增收款條件或選擇已存在的值 (default\_collect\_term). 不論收款或付款都使用"付款條件維護"程式.
- 6. [Required] 新增銷售價格表. 先使用"銷售價格表維護" 再使用 "銷售價格表價格維護".

|      | CONTRACTOR DESCRIPTION | 24/10/ U.D. 4/10/00/00/00/00 |          |           | 000000000    |           |             | _    |
|------|------------------------|------------------------------|----------|-----------|--------------|-----------|-------------|------|
| ┥ 🕯  | 肖售價格表維                 | 護 - CORB26                   | 01 [營運]  | 主體:E999-E | 999]         |           |             |      |
| 檢視   | 資料瀏覽區                  | 資料操作                         | 資料輸出     | 單選動作區     | 附加工具區        | 離開區       |             |      |
| 4 6  | * /X                   | 14 - 14                      |          | 2 m 5 4   |              | ▼ 銷售價     | 格表價格維請      | 蒦    |
| 營運主  | 體▼營運主                  | 體名稱銷售                        | 價格表代號    | 虎銷售價格表    | 名稱稅別         |           | 税別名稱        |      |
| E999 | E999                   | E999                         |          | E999      | defaul       | t_tax_typ | edefault_ta | ax_1 |
| 14   | 鉛 隹 傮 极 丰 (            | 曹叔維菲                         | 20082602 | 「窓津子師・日   | 7000 F0001   |           |             |      |
|      | 新日月日から                 | 月1日1月日 - 1                   | JONDZ00Z | 「呂廷工版・」   |              |           |             |      |
| 檢祷   | 1 資料瀏覽四                | ā 資料操作                       | 資料輸出     | 比 附加工具區   | 區 離開區        | +         |             |      |
| 44   | 6 4 /X                 | ( 🚽 🛠 🖀                      |          | 11 × + Z  |              | 157       |             |      |
| 件號   | ▼ 件號行                  | 名稱 幣別 銷                      | 售計量單位    | 立最早有效日    | 最後有效日        | 庫存計量      | 單位 單價       | 折    |
| blac | k_shoe 黑鞋              | NTD EA                       |          | 2010/10/0 | 1 9999/12/31 | EA        | 100.00      | 無    |
| whit | e_shoe 白鞋              | NTD EA                       | 1        | 2010/10/0 | 1 9999/12/31 | EA        | 90.00       | 無    |

7. [Required] 新增客戶資料

| <b>J</b> (1) <b>H H H</b> (1) | ~~ ! !     |       |            |        |        |            |         |       |
|-------------------------------|------------|-------|------------|--------|--------|------------|---------|-------|
| ♥ 客戶維護 - C                    | ORB3602 [營 | 運主體:E | 3999-E999] |        |        |            |         |       |
| 檢視 資料瀏覽區                      | 資料操作       | 資料輸出  | 單選動作區      | 附加工具图  | ā 離開區  |            |         |       |
|                               |            |       |            |        | 157 生  |            | END 客戶件 | 脫維護   |
| 🗄 ⊽ 🛛 營運主體                    | 名稱客戶代      | 號 客戶簡 | 稱客戶全稱      | 客戶類別 客 | 客戶類別名稱 | 營業部門       | 1 營業部門名 | 5稱 營業 |
| (999 E999                     | E999       | E999  | E999       |        |        | E999       | E999    | E99   |
| 基本資料 銷售                       | 資料 收款参     | 數資料   | 分析資料       | 通訊資料   | 銀行資料   | 固定票据<br>資料 | 轉帳日資料   | 固定    |
| 營                             | 重主體 E999   |       |            | E999   | 統一     | 編號         |         |       |
| 客)                            | ⇒代號 E999   |       |            |        | 負      | 責人         |         |       |
| 客月                            | ⇒簡稱 E999   |       |            |        |        | 電話         |         |       |
| (名)                           | 与全和 E999   |       |            |        |        | 傳真         |         |       |

|   | 傳真   |              | 客戶全稱 E999 |  |
|---|------|--------------|-----------|--|
|   | 信箱   |              | 客戶類別      |  |
|   | 網址   | <b></b> E999 | 營業部門 E999 |  |
|   | 郵遞區號 | <b>E</b> 999 | 營業人員 E999 |  |
|   | 中文地址 |              | 國家/地區     |  |
|   | 英文地址 |              | 行政區域      |  |
| 0 | 資本額  |              | 備註        |  |

- 8. [Optional] 新增付款條件或選擇已存在的值 (default\_payment\_term).
- 9. [Required] 新增廠商資料.

| i h | 筋菇涂纤维 CODE      | 22702 [ /#空    | 黒子輪・ヒ          | 000 70001      |        |          |              |
|-----|-----------------|----------------|----------------|----------------|--------|----------|--------------|
| 檢視  | 資料瀏覽區 資         | [料操作 ]         | 至上記・L-<br>資料輸出 | 單選動作區          | 附加工具區  | 離開區      |              |
| 4   |                 |                | 19 B           |                |        | 🗙 💽 💽 🚺  | → =>□ 廠商件號維護 |
| 營   | ▼ 營運主體名<br>F999 | 稱 廠商代制<br>F999 | 虎 廠商簡和<br>F999 | 育 廠商全稱<br>F999 | 廠商類別 廠 | 商類別名稱 國家 | /地區 國家/地區名稱  |
| 4   | 1000            | >              | 1000           | 0000           |        |          |              |
| 基本  | 資料 付款資料         | 4 付款參          | 數資料            | 分析資料           | 通訊資料   | 银行資料     |              |
|     |                 |                |                |                |        |          |              |
|     |                 |                |                |                |        | 公司資料     |              |
|     |                 |                |                |                |        | 統一編號     |              |
|     | 營運主             | 體 E999         |                | -              | E999   | 負責人      |              |
|     | 廠商代             | 號 E999         |                |                |        | 電話       |              |
|     | 廠商簡             | 稱 E999         |                |                |        | 傳真       |              |
|     | 廠商全             | 稱 E999         |                |                |        | 信箱       |              |
|     | 廠商類             | 別              |                |                | ]      | 網址       |              |
|     | 國家/地            | 區              |                | <br>           | ]      | 郵遞區號     |              |
|     | 行政區             | 域              |                |                | ]      | 中文地址     |              |
|     | 備               |                |                | -              |        | 英文地址     |              |
|     |                 |                |                |                |        | 溶木質      | 0            |

10. [Required] 新增採購價格表. 先使用"採購價格表維護"再使用 "採購價格表價格維 護".

| 照呢 貝科 瀏覽                                                                                           | 「直」具科探作                                               | 貝科和加                                                                                                    | ● 単選動1                                | F 值直 [約1]川                                                                                                    | 山上央區離                                                                              |                                                                             |                                                                    |
|----------------------------------------------------------------------------------------------------|-------------------------------------------------------|----------------------------------------------------------------------------------------------------|---------------------------------------|----------------------------------------------------------------------------------------------------|------------------------------------------------------------------------------------|-----------------------------------------------------------------------------|--------------------------------------------------------------------|
| a 🙃 🚣 🧪                                                                                            | X _= 🕇 🍫                                              |                                                                                                    | 🗙 (ili), 🎽                            | : -E: 🔼                                                                                                    | ▲ ▼ ⊻ ⁵                                                                            | 梁購價格表價格維                                                                    | :護                                                                 |
| े▽ 營運主                                                                                             | E體名稱 採購價                                              | 限格表代號                                                                                                    | 採購價格                                  | 表名稱的                                                                                                    | 關實格表類                                                                              | [別 税 別                                                                      |                                                                    |
| 999 E999                                                                                           | E999                                                  |                                                                                                    | E999                                  | 招                                                                                                    | 親講                                                                                 | lefault_tax_                                                                | typ                                                                |
| 🔺 邩膳傮楤                                                                                             | 表 信 松 維 …                                             | COR82502                                                                                                    | 「答審主要                                 | 🖷 . Łada"                                                                                                    | F0001 「北空間                                                                         | 机被表·Faga_Fo                                                                 | 1991                                                               |
|                                                                                                    | ISSUE TO THREE                                        | 001122202                                                                                                    |                                       | a                                                                                                    |                                                                                    |                                                                             |                                                                    |
|                                                                                                    |                                                       |                                                                                                    |                                       |                                                                                                    |                                                                                    |                                                                             |                                                                    |
| 檢視 資料瀏                                                                                             | 覽區 資料操作                                               | : 資料輸                                                                                                    | 出 附加工                                 | 具區離                                                                                                    | 開區                                                                                 |                                                                             |                                                                    |
| 檢視資料瀏                                                                                              | 覽區資料操作                                                | : 資料輸。<br>                                                                                                    | 出附加工                                  | 二具區離                                                                                                    | 開區<br>( 💙 💌 🚺                                                                      | - 1 - I                                                                     |                                                                    |
| 檢視 資料瀏<br><b>◀ ᠿ - /</b><br>件號 ▼                                                                   | 覽區 資料操作                                               | <ul> <li>資料輸品</li> <li>資料輸品</li> <li>資料</li> <li>資料</li> <li></li></ul>                                                                                                    | 出 附加コ<br>10 <u>5</u><br>幣別            | 二具區 離<br>二 二 二 二<br>二 二 二 二<br>二 二 二 二<br>二 二 二 二 二<br>二 二 二 二 二 二                                            | 開區<br>V V 10<br>10<br>10<br>10<br>10<br>10<br>10<br>10<br>10<br>10                 | <mark>; ← 1 → =</mark> N<br>対單價                                             | ا<br>ا                                                             |
| 檢視 資料瀏<br><b>≪ ① ♪ ♪</b><br>件號▼<br>black_face                                                      | <ul> <li></li></ul>                                   | <ul> <li>資料輸</li> <li>資料輸</li> <li>該</li> <li>版商</li> <li>E999</li> </ul>                                                                                                    | 出附加口<br>他<br>家<br>NTD                 | 二具區 離<br>王 本 本<br>計量單<br>EA                                                                                   | 開區<br>マン 15<br>1位<br>日<br>日<br>日<br>日<br>日<br>日<br>日<br>日<br>日<br>日<br>日<br>日<br>日 | x <u>← 1 → ■</u><br>如單價<br>10.0                                             | <b>2</b><br>]<br>刺<br>0                                            |
| 檢視 資料瀏<br><b>↔ ① ♪ ♪</b><br>件號 ▽<br>black_face<br>black_shoe                                       | 覽區 資料操作                                               | <ul> <li>資料輸。</li> <li>資料輸。</li> <li>藤商</li> <li>E999</li> <li>E999</li> </ul>                                                                                                    | 出附加口<br>他又<br>幣別<br>NTD<br>NTD<br>NTD | 二具區 離<br>ま <u>本</u> ▲<br>」計量單<br>EA<br>EA                                                                     | 開區<br>マンゴ<br>「<br>正<br>正<br>正<br>正<br>正<br>正<br>正<br>正<br>正<br>正<br>正<br>正<br>正    | x 1 → ■N<br>立 單價<br>10.0<br>50.0                                            | ·<br>朝<br>00                                                       |
| 檢視 資料瀏<br><b>≪ ① ♪ /</b><br>件號 ▼<br>black_face<br>black_shoe<br>mid_sole                           | <b>覽區 資料操作</b>                                        | <ul> <li>資料輸</li> <li>資料輸</li> <li>藤商</li> <li>E999</li> <li>E999</li> <li>E999</li> </ul>                                                                                                    | 出 附加口                                 | 二具區 離<br>王 本 本<br>日<br>王<br>王<br>王<br>王<br>王<br>王<br>王<br>王<br>王<br>王<br>王<br>王<br>王<br>王<br>王<br>王<br>王<br>王 | 開區                                                                                 | x <u>1</u> → IN<br>x 單價<br>10.0<br>50.0<br>3.0                              | ■<br>朝<br>10<br>10<br>10                                           |
| 檢視 資料瀏<br><b>≪ ① ♪ /</b><br>件號▼<br>black_face<br>black_shoe<br>mid_sole<br>out_sole                | 覽區 資料操作<br>件號核價序號<br>10<br>10<br>10<br>10<br>10       | <ul> <li>資料輸。</li> <li>設置</li> <li>設置</li> <li>設置</li> <li>設置</li> <li>2099</li> <li>E999</li> <li>E999</li> <li>E999</li> <li>E999</li> <li>E999</li> </ul>                                                                                                    | 出 附加工                                 | 二具區 離<br>                                                                                                    | 開區<br>之位<br>計價單位<br>EA<br>EA<br>EA<br>EA<br>EA                                     | x <u>1</u> <u>1</u> <u>■</u> N<br>立 單價<br><u>10.0</u><br>50.0<br>3.0<br>1.0 | <ul> <li>車</li> <li>回</li> <li>回</li> <li>回</li> <li>回</li> </ul>  |
| 檢視 資料瀏<br><b>≪ ① ♪</b> ♪<br>件號 ▼<br>black_face<br>black_shoe<br>mid_sole<br>out_sole<br>white_face | 覽區 資料操作<br>件號核價序號<br>10<br>10<br>10<br>10<br>10<br>10 | <ul> <li>資料輸。</li> <li>一次</li> <li>一次</li> <l< td=""><td>出附加工</td><td>二具區 離<br/>正具區 離<br/>日<br/>正<br/>正<br/>正<br/>正<br/>正<br/>正<br/>正<br/>正<br/>正<br/>正<br/>正<br/>正<br/>正</td><td>開區<br/>文 文 (1)<br/>EA<br/>EA<br/>EA<br/>EA<br/>EA<br/>EA<br/>EA</td><td>x 1 → IN<br/>立 單價<br/>10.0<br/>50.0<br/>3.0<br/>1.0<br/>10.0</td><td>マリー<br/>マリー<br/>マリー<br/>マリー<br/>マリー<br/>マリー<br/>マリー<br/>マリー<br/>マリー<br/>マリー</td></l<></ul> | 出附加工                                  | 二具區 離<br>正具區 離<br>日<br>正<br>正<br>正<br>正<br>正<br>正<br>正<br>正<br>正<br>正<br>正<br>正<br>正                          | 開區<br>文 文 (1)<br>EA<br>EA<br>EA<br>EA<br>EA<br>EA<br>EA                            | x 1 → IN<br>立 單價<br>10.0<br>50.0<br>3.0<br>1.0<br>10.0                      | マリー<br>マリー<br>マリー<br>マリー<br>マリー<br>マリー<br>マリー<br>マリー<br>マリー<br>マリー |

11. [Required] 庫存開帳. 第一次使用 NEO 時, 需建立所有材料的起始庫存. 開帳年月 應該在實際開使使用日的上一個月份. 新增一張 "庫存開帳單", 輸入相關倉庫資料, 按"OK",其狀態為"開立". 執行"庫存開帳單數量維護", 輸入每一個件號的起始庫存 量, 然後回到庫存開帳單按"確認"將它的狀態改為"確認". 按"詳細資料", 打開 "倉 庫資料"頁籤, 再按"入庫", 庫存開帳單的狀態變成"入庫". 最後按"結案"將庫存開帳 單的狀態變成"結案"並結束開帳作業.

| 1    | [存開帳單維]      | 蒦 - INVF2                                                                                                    | 010 [     | 營運點:         | E999-E999]                  |                                                                                                    |                   |
|------|--------------|----------------------------------------------------------------------------------------------------|-----------|--------------|-----------------------------|----------------------------------------------------------------------------------------------------|-------------------|
| 檢視   | 資料瀏覽區        | 資料操作                                                                                                    | 資料        | 輸出 單調        | 異動作區 多邊                     | 動作區 附加工具區                                                                                                    | 區 離開區             |
| 44 🖌 | 1 /X         | 🚽 🔩 🚟                                                                                                    | -         | 🦗 👘 🗌        |                             | 🔻 🔟 💽 🗲 🖉                                                                                                    | 1 🔰 💵 庫存交易        |
| 營運點  | 營運點名稱        | 庫存開帳員                                                                                                    | 記誌▼       | 狀態 開         | 2日期 開立/                     | 員開立人員姓名                                                                                                    | 庫存開帳年月 交易         |
| E999 | E999         | JI0110100                                                                                                    | 0002      | 結案 201       | 1/01/07E999                 | E999                                                                                                    | 2011/01 2011      |
| 4    |              |                                                                                                    |           |              |                             |                                                                                                    |                   |
|      |              |                                                                                                    |           |              |                             |                                                                                                    |                   |
| 基本   | 資料 倉庫貿       | (料)                                                                                                    |           |              |                             |                                                                                                    |                   |
|      | 2 2 普庫存開     | 開帳單數量                                                                                                    | 維護        |              |                             |                                                                                                    |                   |
| 序號▼  | 倉庫倉庫名        | 稱開帳是                                                                                                    | 否已另       | 宅成 維護        | 日期 維護人員                     | <b>₹</b>                                                                                                    |                   |
| 0010 | E999 E999    | 是                                                                                                    |           | 2011/        | /01/07 <mark>E999</mark> E9 | 999                                                                                                    |                   |
|      | <b>₩</b> 宙右閉 | 1441日111日                                                                                                    | 住证        | - INVECOS    | M 「鷽運転・F                    | 000_F0001「合庸耒                                                                                                    | 枢玄縮・F000_F        |
|      |              |                                                                                                    | 5101 H.B. |              |                             |                                                                                                    | 10-114 · 1222-11. |
|      | 个照小兄 頁本社     | 御寛區 貞                                                                                                    | [木斗]架     | 1F 頁科理       | 的出口 网络上草                    | · 随 離 用 匝                                                                                                    |                   |
|      | 4 O 🚣        | /X 2                                                                                                    | T         | 🍾 🏥 🕻        | ۲ 🛍 🔽 😒                     | -f: 🛣 🔺 🌱 🗡                                                                                                    | 157 🛨 1 🏓         |
|      | 件號▼          | 件號名稱                                                                                                    | 倉庫        | 倉庫名稱         | 庫存計量單位                      | 庫存計量單位名稱                                                                                                    | 開帳數量 維            |
|      | black_face   | 黑面                                                                                                    | E999      | E999         | EA                          | 個                                                                                                    | 1,000.0000000020  |
|      | black_shoe   | 黑鞋                                                                                                    | E999      | E999         | EA                          | 個                                                                                                    | 100.0000000020    |
|      | mid_sole     | 中底                                                                                                    | E999      | E999         | EA<br>EA                    | 個                                                                                                    | 2,000.0000000020  |
|      | white face   | へ広                                                                                                    | FQQQ      | E999<br>FQQQ | FA                          | 间                                                                                                    |                   |
|      | white_shoe   | 白鞋                                                                                                    | E999      | E999         | EA                          | 個                                                                                                    | 200.00000000 20   |
|      |              | And the second second sec |           |              |                             | Joseph and State State |                   |

利用"現有庫存查詢"程式檢查庫存量確定開帳數量是正確的.

| 🤊 現有庫      | 存查詢      | - CORB6203 |                |            |                 |
|------------|----------|------------|----------------|------------|-----------------|
| 檢視 資料      | 瀏覽區      | 資料操作 資     | 料輸出 附加工        | 具區 離開區     | Í               |
| 44 🖌 👻     | <b>*</b> |            |                | × 1 - (+   |                 |
| 件號         | 倉庫       | 庫存計量單位     | 庫存數量           | 預約數量       | 可利用量 👔          |
| black_face | E999     | EA         | 1,000.00000000 | 0.00000000 | 1,000.000000002 |
| lack_shoe  | E999     | EA         | 100.0000000    | 0.00000000 | 100.000000002   |
| mid_sole   | E999     | EA         | 2,000.00000000 | 0.00000000 | 2,000.000000002 |
| out_sole   | E999     | EA         | 2,000.00000000 | 0.00000000 | 2,000.000000002 |
| white_face | E999     | EA         | 1,000.00000000 | 0.00000000 | 1,000.000000002 |
| white_shoe | E999     | EA         | 200.0000000    | 0.00000000 | 200.00000002    |